# **T900-DEMO** 使用指南

900MHz 1W 数传电台 版本号: 20230423V2.0

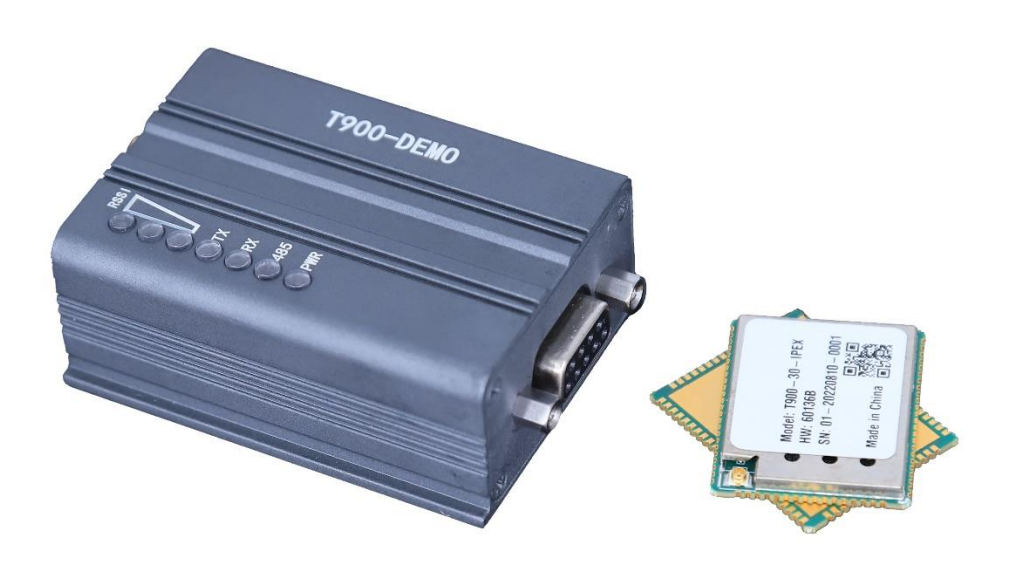

## 目录

| 1、产品简介           | 3  |
|------------------|----|
| 2、产品尺寸和重量        | 4  |
| 3、产品配件           | 5  |
| 4、产品连接           | 6  |
| 5、产品使用           | 7  |
| 5.1 T900-DFMO 由  | 7  |
| 5.2、T900-DEMO    | 7  |
| 5.3、产品指示灯含义      | 9  |
| 5.4、控制串口参数配置     | 10 |
| 5.5、AT 软件参数配置    | 12 |
| 5.6、AT 软件版本升级    | 14 |
| 6、点对点模式配置        | 15 |
| 6.1 主端配置(AT 软件)  | 15 |
| 6.2 从端配置(AT 软件)  | 16 |
| 6.3 主端配置(UI 软件)  | 17 |
| 6.4 从端配置(UI 软件)  | 18 |
| 7、点对点+中继模式配置     | 19 |
| 7.1 主从配置         | 19 |
| 7.2 中继配置 (AT 软件) | 19 |
| 7.3 中继配置 (UI 软件) | 20 |
| 8、点对多点模式配置       | 21 |
| 8.1 主端配置(AT 软件)  | 21 |
| 8.2 从端配置(AT 软件)  | 22 |
| 8.3 主端配置(UI 软件)  | 23 |
| 8.4 从端配置(UI 软件)  | 24 |
| 9、有中心 MESH 模式配置  | 25 |
| 9.1 主端配置(AT 软件)  | 25 |
| 9.2 从端配置(AT 软件)  | 26 |
| 9.3 主端配置(UI 软件)  | 27 |
| 9.4 从端配置(UI 软件)  | 28 |

# 1、产品简介

T900-DEMO(整机)为 T900-30-IPEX 提供了标准的数据接口、控制接口、供电接口和天线。T900-DEMO(整机)适用于那些不需要辅助 OEM 集成,但仍需要较小体积的应用。T900-DEMO(整机)也可以用来快速评估 T900 的特点和性能。

T900- DEMO(整机)提供如下接口:

- 输入电源 DC9~26V
- 电源指示灯 PWR
- RS232/RS485 数据接口
- 3个 RSSI 信号强度指示灯
- 发射/接收指示灯
- CFG 按键
- SMA 天线
- USB 控制串口
- 预留 IO 口

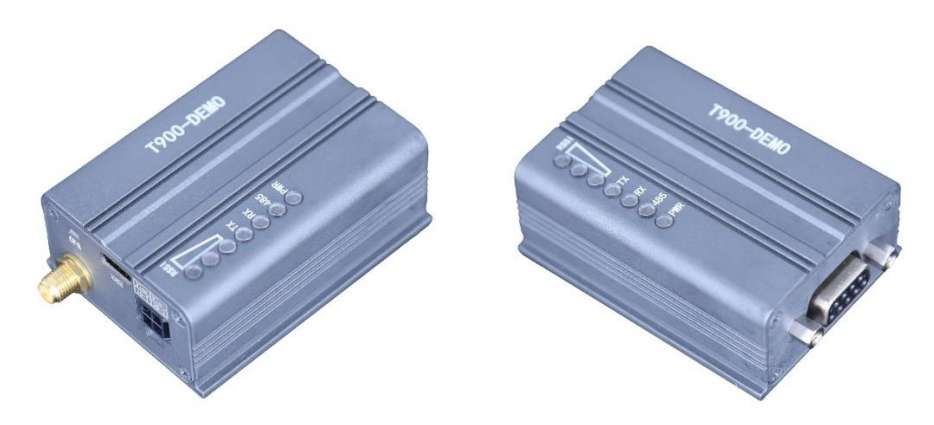

T900-DEMO 实物图

# 2、产品尺寸和重量

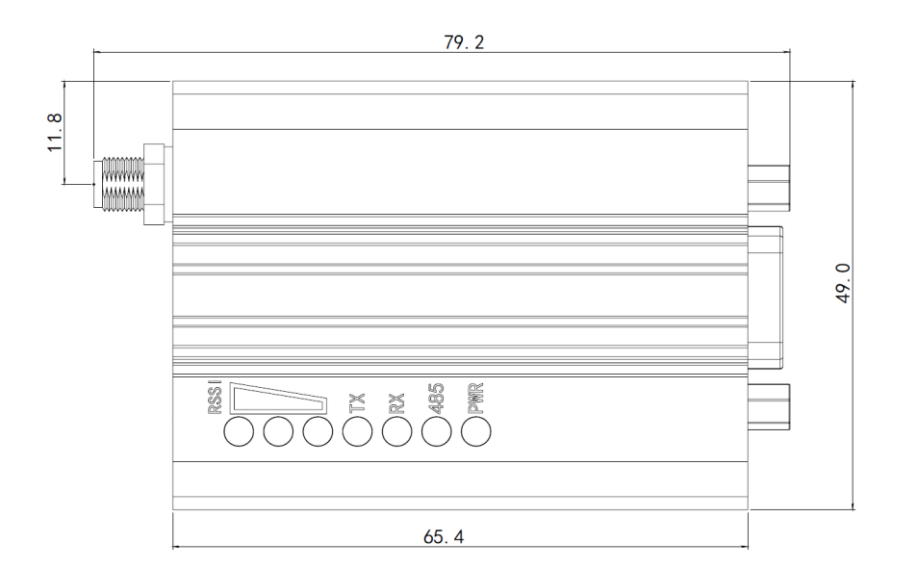

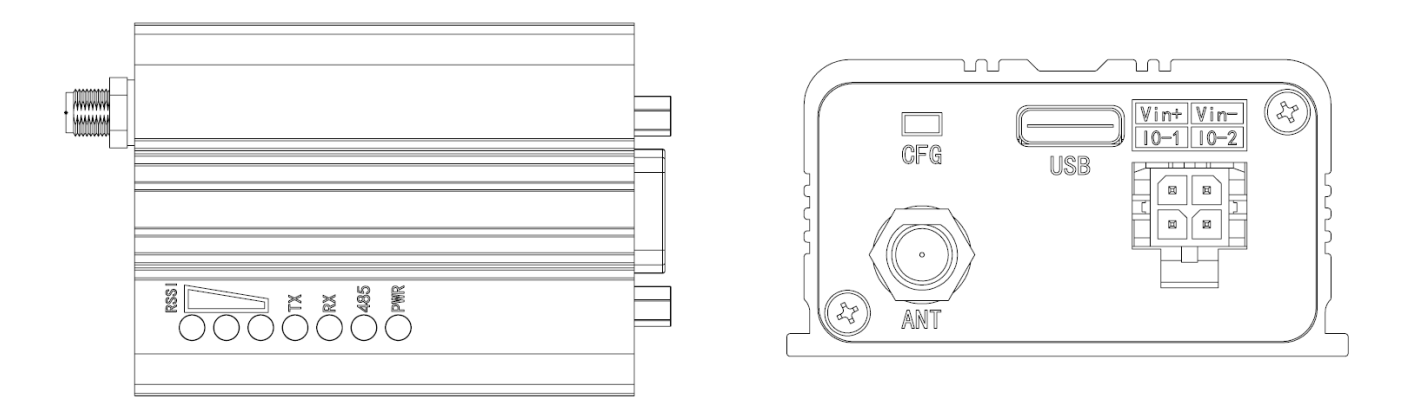

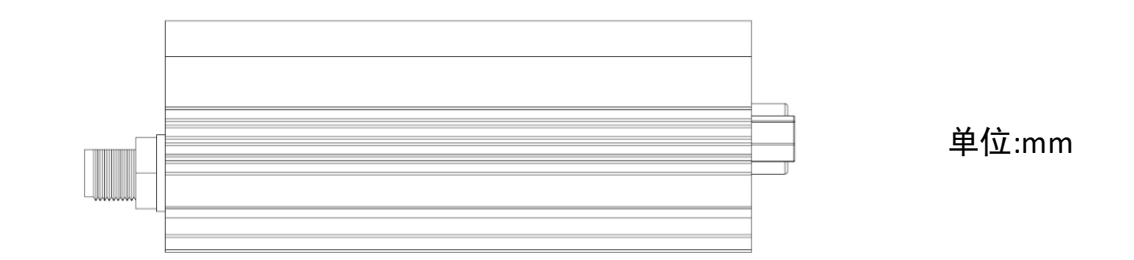

T900-DEMO 整机外形示意图

- T900-DEMO 整机尺寸为 79.2mm\*49.0mm\*26.0mm
- T900-DEMO 整机重量约为 119g

# 3、产品配件

| T900-DEMO 配件(1 个) |                |         |    |  |  |  |  |
|-------------------|----------------|---------|----|--|--|--|--|
| 序号                | 名称             | 说明      | 数量 |  |  |  |  |
| 1                 | T900-DEMO      | 模块      | 1  |  |  |  |  |
| 2                 | 小胶棒天线          | 2.5dBi  | 1  |  |  |  |  |
| 3                 | TypeC 转 USB 线  |         | 1  |  |  |  |  |
| 4                 | DB9 串口半裸线      |         | 1  |  |  |  |  |
| 5                 | Molex3.0 电源半裸线 | DC9~26V | 1  |  |  |  |  |

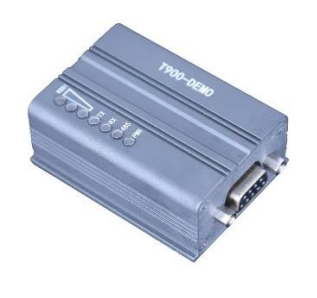

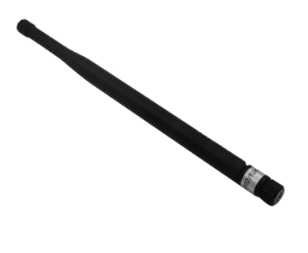

T900-DEMO 模块

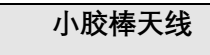

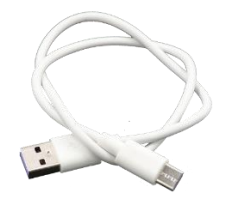

USB 线

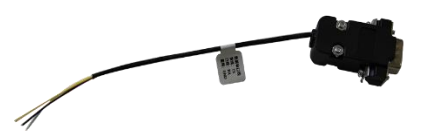

DB9 串口半裸线

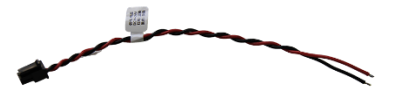

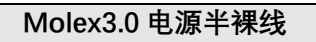

# 4、产品连接

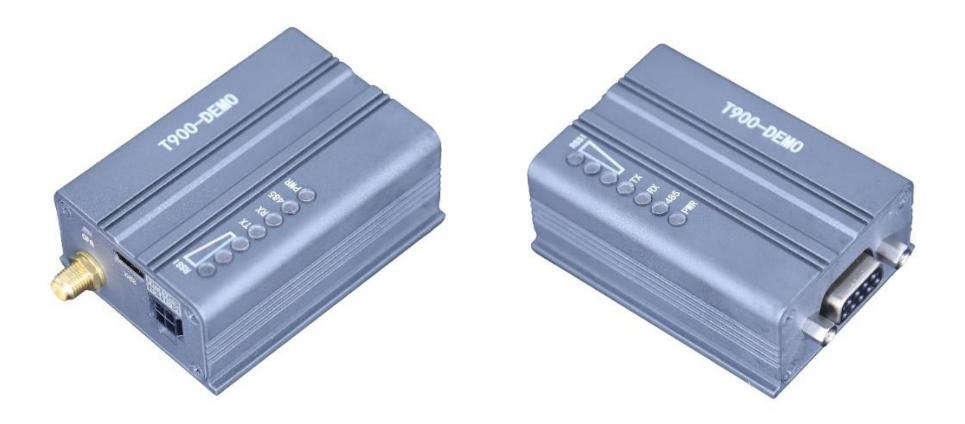

T900-DEMO 连接步骤

- ◆ SMA 连接天线。
- ◆ 给 T900-DEMO 供电 DC9~26V, 典型值为+12V。
- ◆ USB 线用于配置参数,使用 UI 上位机软件进行配置。
- ◆ DB9 串口连接方式如下,串口也可用于 AT 命令参数配置。

(注意: 请确认 DEMO 设备串口是 TTL 电平还是 RS232 电平)

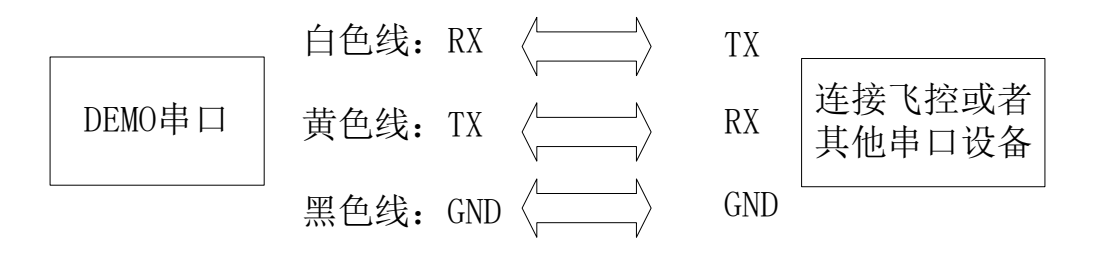

# 5、产品使用

#### 5.1、T900-DEMO 电源供电

T900-DEMO 设备采用 DC 供电,供电电压为 DC9~26V,典型工作值为+12V。 T900-DEMO 在不同电压数据 100%发送所需的最大电流见如下表格。

| 供电电压 | 峰值电流(A) | 平均电流(A) |
|------|---------|---------|
| 9V   | 0.80A   | 0.59A   |
| 12V  | 0.60A   | 0.44A   |
| 24V  | 0.30A   | 0.22A   |
| 26V  | 0.28A   | 0.20A   |

## 5.2、T900-DEMO 接口定义

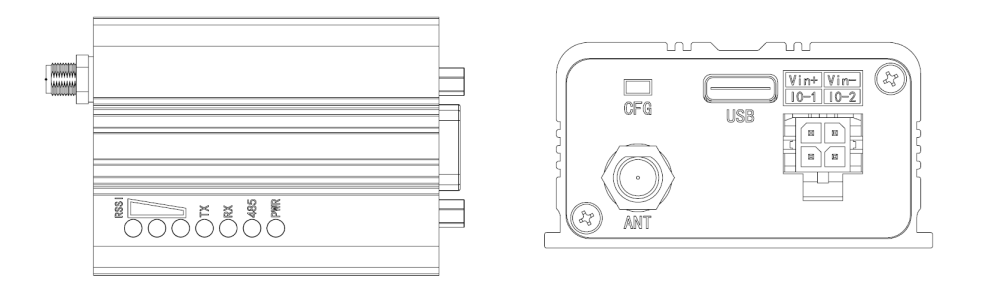

T900-DEMO 设备的接口有 4 个,一个 DB9 串口、一个供电口、CFG 按钮、还有一个 USB 配置口。串口连接时注意设备是 TTL 电平还是 RS232 电平。供电接口支持电压 DC9~26V。

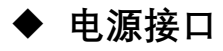

Vin+/Vin-

用于给模块供电,输入电压范围: DC9-26V IO-1/IO-2

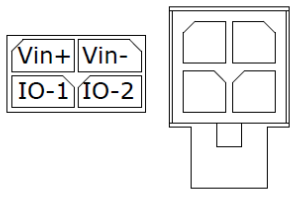

管脚保留使用。

#### ◆ USB 接口

通过 USB 接口可以连接 UI 软件,可对 T900-DEMO 进行参数配置,升级等操作。

◆ CFG 按钮

上电按住 CFG 按钮, 然后松开, 可以使 T900-DEMO 进入 AT 模式, 此时打开 AT 软件可以对模块进行参数配置, 查询, 升级等操作。

#### ◆ DB9 数据串口

连接 T900-DEMO 的数据串口,用于传输数据或者 AT 命令控制。目前支持 RS232 和 RS485 半双工,RS232 仅使用 RXD、TXD 和 GND,不支持其余控制线。

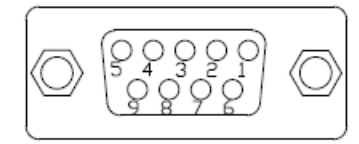

| 引脚 | RS232 | RS485 | RS485 |
|----|-------|-------|-------|
|    |       | (全双工) | (半双工) |
| 1  | DCD   |       |       |
| 2  | TXD   | TX-   | Data- |
| 3  | RXD   | RX+   |       |
| 4  | DTR   |       |       |
| 5  | GND   | GND   | GND   |
| 6  | DSR   |       |       |
| 7  | RTS   | RX-   |       |
| 8  | CTS   | TX+   | Data+ |
| 9  |       |       |       |

DB9 接口定义

### 5.3、产品指示灯含义

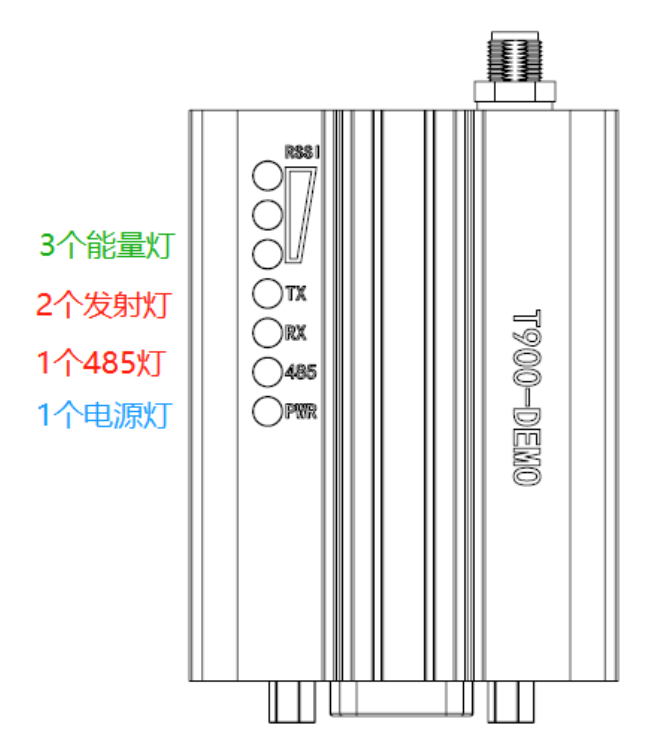

电源 PWR(蓝色)

电源灯亮起表示设备已经上电。

发射灯 TX(红色)

当 TX 灯亮起时, 表明模块在发送数据。

接收灯 RX(红色)

当 RX 灯亮起时, 表示模块在接收数据。

串口 485 灯(红色)

当 485 灯亮起时, 表示串口配置成 485。

接收信号强度灯(RSSI 3 个绿灯)

能量灯亮的越多,表示信号接收强度越大。

| RSSI 灯代表接收信号强度大小 |           |  |  |  |  |  |
|------------------|-----------|--|--|--|--|--|
| RSSI 能量灯亮个数      | 接收能量 dBm  |  |  |  |  |  |
| 3 个 RSSI 灯全亮     | -50dBm 左右 |  |  |  |  |  |
| 2个 RSSI 灯亮       | -80dBm 左右 |  |  |  |  |  |
| 1个 RSSI 灯亮       | -95dBm 左右 |  |  |  |  |  |

| 模块类型 | 模式        | T900-40-SMA 指示灯状态 |          |             |  |  |  |  |  |
|------|-----------|-------------------|----------|-------------|--|--|--|--|--|
|      |           | RX 灯              | TX 灯     | RSSI 123 灯  |  |  |  |  |  |
| 所以   | AT 命令配置模式 | 灭                 | 灭        | 全灭          |  |  |  |  |  |
| 主    | 正常工作      | 接收数据时闪烁           | 常亮       | 与接收信号强度成比例  |  |  |  |  |  |
| 从    | 未同步       | 灭                 | 灭        | 每 860ms 循环亮 |  |  |  |  |  |
| 从    | 同步后       | 常亮                | 发送数据时闪烁  | 与接收信号强度成比例  |  |  |  |  |  |
| 中继   | 未同步       | 和发送灯交替闪烁          | 和接收灯交替闪烁 | 每 860ms 循环亮 |  |  |  |  |  |
| 中继   | 同步后       | 接收数据时闪烁           | 发送数据时闪烁  | 与接收信号强度     |  |  |  |  |  |
|      |           | 否则常亮              | 否则常亮     | 成比例         |  |  |  |  |  |

当主从设备配对成功以后,主设备的电源灯和 TX 灯常亮,从设备的电源灯和 RX 的灯常亮。如果主从配对不成功,从设备的 RSSI 将一直处于搜索状态。此时应该重新 核对配置的参数。当串口数据收发时,主设备的 RX 灯和从设备的 TX 灯将会闪烁。

#### 5.4、控制串口参数配置

控制串口为 T900 的辅助串口,采用自带的 UI 上位机软件可用于配置参数,获取 状态。其波特率固定 115200bps 8N1。T900-DEMO 的控制串口为 TypeC 转 USB 线。

| 👯 T900控制    | J串口配       | 置平台  | V3.8     |        | - + × |
|-------------|------------|------|----------|--------|-------|
| 基本信息 信i     | 首信息        | 工程信息 | 息 系统版    | 本      | 串口:   |
|             |            |      |          |        | СОМЭ  |
| 网络类型        | 点对点        | •    | 运行模式     | 主模式    | 关闭    |
| 输出功率        | 40dBm(10W) | -    | 空口速率     | 172800 | ]     |
| 网络ID        | 1234567890 |      | 串口格式     | 8N1 -  | ]     |
| 串口波特率       | 115200     | -    | 本机地址     | 0      | ]     |
| RS232/RS485 | RS232      | -    | 同步地址     | 0      | ]     |
| 是否有中继       | 无中继        | -    | 目标地址     | 0      | 查询    |
| 中继序号        |            |      | 数据重传次数   | 3      | 保存    |
| 信道接入方式      | RTS/CTS    | ~    | TDMA最大地址 | 6      |       |
| 加密开关        | OFF        | •    | 加密密钥     |        | ]     |
|             |            |      |          |        |       |
|             |            |      |          |        |       |
| 参数读取成功      |            |      |          |        |       |

控制串口参数设置步骤

- 打开 T900 UI 控制串口配置平台,打开串口成功则左下角会显示参数读取成功 串口打开失败则左下角会出现红色字体,通信超时等字样。
- 选择基本信息页,点击查询按钮,查询当前配置参数,左侧的参数列表会更新为 当前最新参数。
- 3) 修改所需要的参数。
- 4) 点击保存按钮,保存所有页面上的参数。保存后设备会软复位,参数立即生效。

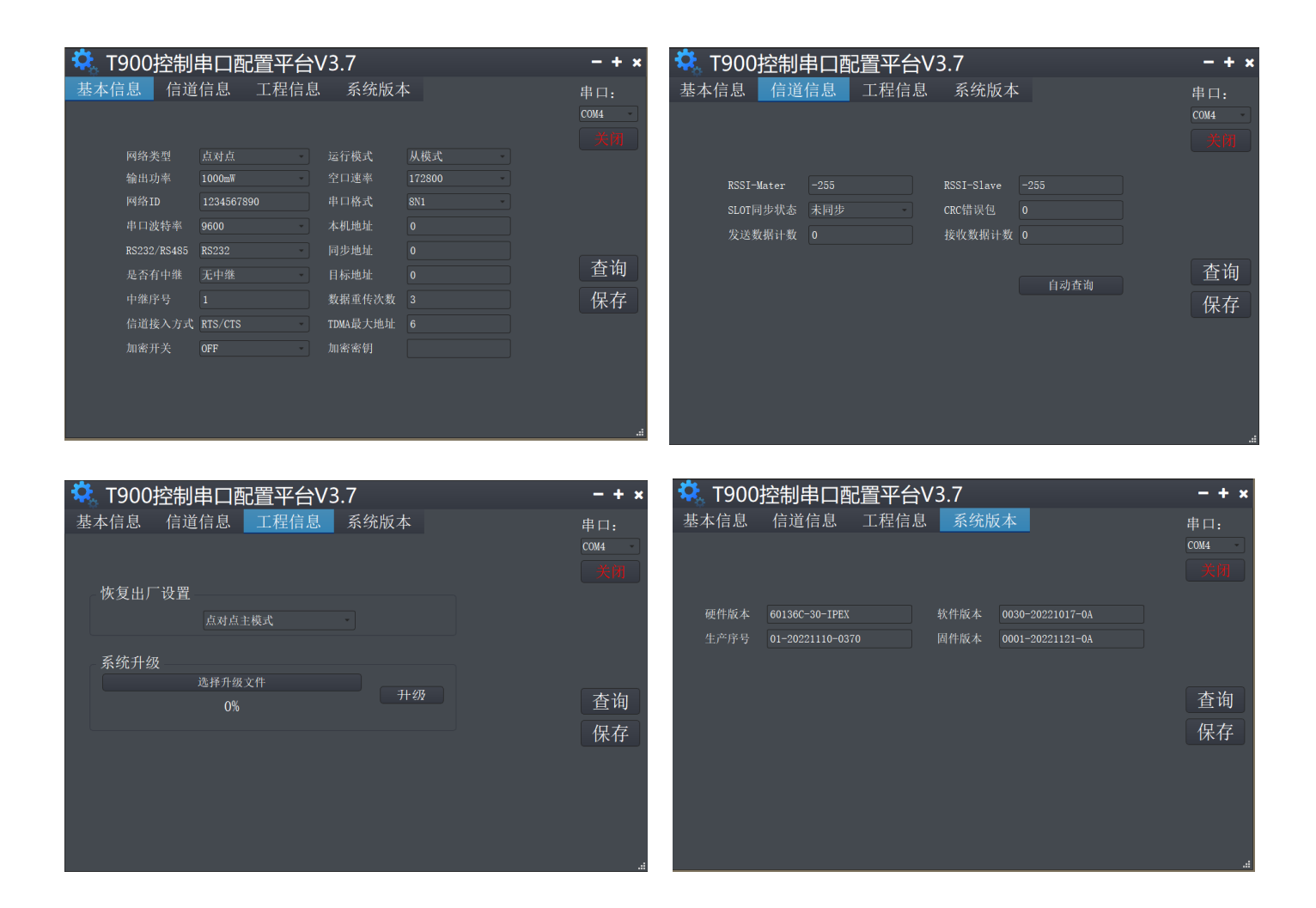

- ◆ 基本信息页面 : 可以用于参数查询和参数配置
- ◆ 信道信息页面 : 可以看到 RSSI 能量、收发数据的统计、错误统计等信息。
- ◆ 工程信息页面: 可以对设备进行升级和恢复出厂设置。
- ◆ 系统版本页面 : 可以获取当前设备的各个版本号。

AT 命令配置参数可以选择通用串口助手或者使用上位机 AT 软件进行配置。

| 🌺 (★有新版本V5.13.1+                                                                                                    | )SSCOM V5.12.1                                                                                      | 串口/网络数据调                                                                                                    | 司试器,作者:                                                | 习小猛(大虾丁丁)                                                                                            | ,2618058@qq.co | om. QQ群      | - 0        | $\times$ |
|----------------------------------------------------------------------------------------------------|----------------------------------------------------------------------------------------------------|----------------------------------------------------------------------------------------------------|--------------------------------------------------------|----------------------------------------------------------------------------------------------------|----------------|--------------|------------|----------|
| 通讯端口 串口设置 5                                                                                                    | 訪 发送 多字                                                                                             | 符串 小工具 兼                                                                                                    | 動 回报(                                                  | 作者 PCB打样                                                                                             |                |              |            |          |
| Welcome To Use T900<br>OK<br>attw<br>T900<br>900MDr Hopping Radio Sy<br>Zhejiang Tianze Communi<br>www.okseeker.com<br>Hardware Version 80136<br>Firmware Version 8001-7<br>Software Version 8001-7<br>Softw | ystem<br>ication LTD.,<br>3-30-IPEX<br>20220801-0A<br>20220727-0A<br>20220727-0A<br>208-0007        |                                                                                                    |                                                        |                                                                                                    |                |              |            | ~        |
| Metwork Type<br>Wiraless Link Rate<br>MetWork Address(ID)<br>Synchromous Address<br>Serial Baud Rate<br>Data Format<br>Repeater Y/N<br>Encryption Enable<br>RSSI Form Master(dBm)<br>OK                                                                                                    | S133=1<br>S103=2<br>S104=1<br>S118=0<br>S102=1<br>S110=1<br>S141=0<br>S159=0<br>S159=0<br>S123=-255 | Operating Mode<br>Output Power(c)<br>Unit Address<br>Destination A<br>Packet Retrans<br>Serial Channel<br>Repeater Indes<br>Repeaters Inde<br>RSSI Form Slav | ldress<br>missions<br>. Mode<br>: Use Gpio<br>:er(dBm) | S101=2<br>S108=30<br>S140=0<br>S140=0<br>S113=3<br>S142=0<br>S142=0<br>S114=1<br>S114=1<br>S124=-255 |                |              |            |          |
| <b>清除窗口</b> 打开文件                                                                                                    |                                                                                                    |                                                                                                    |                                                        | 发送文件 僖正                                                                                              |                | 最前 🗆 English | 保存参数       | 扩展       |
| 端口号 COM13 USB Seria                                                                                                    | l Port 🔻 🛛                                                                                          | HEX界示 保存                                                                                                    | ≂数据   □:                                               | 接收数据到文件                                                                                              |                | 时发送: 100     | ms/次 ▼九    |          |
| ● <u>关闭串口</u> さ □ RTS □ DTR 波特率                                                                                                    | 更多串口设置<br>115200 💌                                                                                  | 加时间戳和分的<br>it&v                                                                                                    | 四显示,超                                                  | 时间: <mark>20 ms</mark>                                                                               | 第 1 字节至末属      | 加校验: None    | •          | ^        |
| 【PCB打样】哪家强?<br>当然就是嘉立创! [进入]                                                                                                    | 发送                                                                                                  |                                                                                                    |                                                        |                                                                                                    |                |              |            | ~        |
| 【升级到V5.13.1】★合言                                                                                                    | 盲高性价比4G模块值                                                                                          | 值得一试 ★RT-Th                                                                                                    | read中国人                                                | 的开源免费操作系                                                                                             | 系统 ★新一代WiFi    | 芯片兼容8266支    | 持RT-Thread | ★8КЖ)元距  |
| www.daxia.com S:20                                                                                                    | R:936                                                                                               | COM13 E                                                                                                    | 打开 1152                                                | 00bps,8,1,None                                                                                       | ,None          |              |            |          |

用户可以使用通用串口终端,通过数据串口,自行使用 AT 命令进行参数配置。AT 命令配置方法详见《T900 用户手册》第六章 AT 命令/寄存器说明。《T900 用户手册》 第五章数据串口中说明了如何进入 AT 命令模式。

SSCOM 通用串口工具配置参数操作步骤:

- 1) 正确连接设备串口和电源,设置正确的波特率,打开串口
- 2) 输入'+++', 进入 AT 命令模式
- 3) 输入 AT&V, 显示当前配置参数
- 4) 使用 AT 命令,配置所需的参数(详见《T900 用户手册》第六章 AT 命令/寄存 器说明)
- 5) 配置完成后, 输入 AT&W, 保存参数。(或直接输入 AT&WA 保存加退出)
- 6) 输入 ATA, 退出 AT 命令模式, 开始正常工作。

用户也可以使用 T900 AT 配置平台,通过数据串口进行参数配置。AT 上位机软件 方便用户快速配置 T900。其所有功能也可通过上面的通用串口工具手动输入 AT 命令 实现。

| 👯 T900                              | )AT配置平台                            | 3V3.0 |                      |                                      | - + ×                 |
|-------------------------------------|------------------------------------|-------|----------------------|--------------------------------------|-----------------------|
| 网络类型 输出功率                           | 点对点<br>40                          |       | 运行模式<br>空口速率         | 从模式<br>172800                        | 串口:<br>COM8<br>115200 |
| 网络1D<br>串口波特率<br>RS232/RS485        | 1234567890<br>115200<br>RS232      |       | 甲口格式<br>本机地址<br>同步地址 | 0           0                        |                       |
| 是否有中继<br>中继序号                       | <del>无中继</del><br>1                |       | 日标地址<br>数据重传次数       | 0                                    | 进入AT模式<br>查询          |
| 信道接入方式<br>加密开关                      | RTS/CTS<br>OFF                     | •     | TDMA最大地址<br>加密密钥     |                                      | 课存<br>退出AT模式          |
| 硬件版本<br>生产序号                        | 60136C-40A-PAD<br>01-20230309-0127 |       | 软件版本<br>固件版本         | 0040-20230301-0A<br>40A1-20230301-0A | 恢复出厂设置<br>升级          |
| ATS244?<br>0<br>OK<br>send: ATS221? |                                    |       |                      |                                      | 清除                    |

- AT 软件配置参数操作步骤
- 1) 设置正确波特率后, 打开串口。(一般波特率是 115200bps)
- 点击进入 AT 模式(发送'+++'),在数据框会返回 Welcome To Use T900 OK,即
   表示进入 AT 模式成功
- 3) 点击查询(发送 AT&V),此时查询到的参数会在左侧的参数列表中一一显示
- 4) 根据需要修改对应的参数后,点击参数框右侧的黄色按钮(发送 AT 命令设置)
- 5) 所有需要修改的参数配置完成后,点击保存按钮(发送 AT&W)
- 6) 点击退出 AT 模式按钮(发送 ATA), 回到正常工作状态。

### 5.6、AT 软件版本升级

| 🔍 T900 AT配置                   | 量平台V2.6                                                                                  |                  | - + ×                                 |
|-------------------------------|------------------------------------------------------------------------------------------|------------------|---------------------------------------|
| 网络类型<br>输出功率<br>网络ID<br>串口波特率 | <ul> <li>✓ 运行模式</li> <li>✓ 空口速率</li> <li>✓ 串口格式</li> <li>✓ 本机地址</li> </ul>               | · 《<br>· 《       | 串口:<br>COM50 -<br>9600 -              |
| 起告告     上香有中继       中继序号      | <ul> <li>◆ 升级</li> <li>▲ 広本发布文件/FPGA版本发布/T900_60</li> <li>■ 5%</li> <li>圖件加载中</li> </ul> | 0136B-30-IPEX_60 | 进入AT模式       查询       保存       退出AT模式 |
| 硬件版本                          | 软件版本       固件版本                                                                          |                  | 恢复出厂设置<br>升级<br>清除                    |

AT 软件版本升级操作步骤

- 1) 设置正确波特率后,打开串口。(一般默认波特率是115200bps)
- 2) 点击升级按钮,选择升级文件。
- 3) 固件加载过程, 该过程中可以点击取消按钮, 取消升级。
- (4) 固件更新阶段,该阶段无法取消升级,同时不可断电。若意外断电,会导致设备损坏。
- 5) 升级完成。断电重启设备。

6、点对点模式配置

## 6.1 主端配置 (AT 软件)

| 🤽 T900                              | )AT配置                | 平台      | ٠V3.            | 0             |               |                  |           | - + ×        |
|-------------------------------------|----------------------|---------|-----------------|---------------|---------------|------------------|-----------|--------------|
| 网络类型<br>输出功率                        | 点对点<br>40            | *       | <u>/</u> .      | 运行模式<br>空口速率  | 主模式<br>172800 | •                |           | 串口:<br>COM8  |
| 网络ID<br>串口波特率                       | 1234567890<br>115200 | •       |                 | 串口格式<br>本机地址  | 8N1<br>0      |                  |           | 入川           |
| RS232/RS485<br>是否有中继                | RS232<br>无中继         | *)<br>* |                 | 同步地址<br>目标地址  | 0             |                  |           | 进入AT模式<br>查询 |
| 中继序号<br>信道接入方式<br>加密开关              | 1<br>RTS/CTS         | 🔅 设备    | 「「「「「「「「」」」。    | 数据重传次数<br>一设置 | 3             |                  |           | 保存<br>退出AT模式 |
| 加密方天<br>硬件版本<br>生产序号                | 60136C-40A-PA        | 恢复出厂    | <sup>-</sup> 设置 | 点对点主站         | •             | 301-0A<br>301-0A | <u>En</u> | 恢复出厂设置       |
| send: ATS221?<br>ATS221?<br>6<br>OK |                      |         |                 | OK            | Cancel        |                  |           | 开级<br>清除     |

- 1) 数传电台上电,连接数据串口,点击进入 AT 模式,点击查询。
- 2) 点击恢复出厂设置,选择点对点主模式,点击OK。
- 3) 点击查询, 配置网络 ID 号, 串口波特率, 空口速率等(其他参数可默认)
- 4) 点击保存。
- 5) 点击退出 AT 模式。

## 6.2 从端配置(AT 软件)

| 👯 T900      | )AT配置           | 平台V3.   | 0     |                  |     | - + ×  |
|-------------|-----------------|---------|-------|------------------|-----|--------|
| 网络类型        | 点对点             | -       | 运行模式  | 从模式              | •   | 串口:    |
| 输出功率        | 40              |         | 空口速率  | 172800           | - 🦾 | COM8   |
| 网络ID        | 1234567890      |         | 串口格式  | 8N1              | -   | 24.00  |
| 串口波特率       | 115200          | •       | 本机地址  | 0                |     |        |
| RS232/RS485 | RS232           | 🔅 设备恢复出 | 厂设置   | ×                |     | 进入AT模式 |
| 是否有中继       | 无中继             |         |       |                  |     | 香油     |
| 中继序号        | 1               | 恢复出厂设置  | 点对点从站 |                  |     | 保存     |
| 信道接入方式      | RTS/CTS         |         | OF    | Cancel           |     | 退出AT模式 |
| 加密开关        | OFF             |         |       |                  |     |        |
| 硬件版本        | 60136C-40A-PAD  |         | 软件版本  | 0040-20230301-0A |     | 恢复出厂设置 |
| 生产序号        | 01-20230309-012 | 27      | 固件版本  | 40A1-20230301-0A |     | 升级     |
|             |                 |         |       |                  |     |        |
|             |                 |         |       |                  |     |        |
|             |                 |         |       |                  |     | 清除     |
|             |                 |         |       |                  |     |        |

- 6) 数传电台上电,连接数据串口,进入AT配置平台。
- 7) 点击恢复出厂设置,选择点对点从模式,点击 OK。
- 8) 点击查询,配置与主端相同的网络 ID 号,空口速率,串口波特率等
- 9) 点击保存。
- 10) 点击退出 AT 模式。

## 6.3 主端配置(UI软件)

| <b>菜</b> T900控制 | 山串口配置平台     | <b>台V3.8</b> |        | - + × |
|-----------------|-------------|--------------|--------|-------|
| 基本信息 信i         | 道信息 工程信     | 記 系统版        | 本      | 串口:   |
|                 |             |              |        | СОМ9  |
| 网络类刑            | 占对占         | 运行模式         | 主模式    | 关闭    |
| 输出功率            | 40dBm (10W) | 空口速态         | 172800 |       |
| 丽梅市             | 1004567000  |              | 011    | ]     |
| 网络ID            | 1234567890  | 甲口俗式         | 8N1    | J     |
| 串口波特率           | 115200 -    | 本机地址         | 0      | J     |
| RS232/RS485     | RS232       | 同步地址         | 0      |       |
| 是否有中继           | 无中继         | 目标地址         | 0      | 查询    |
| 中继序号            |             | 数据重传次数       | 3      | 保存    |
| 信道接入方式          | RTS/CTS     | TDMA最大地址     | 6      |       |
| 加密开关            | 0FF -       | 加密密钥         |        | ]     |
|                 |             |              |        |       |
|                 |             |              |        |       |
|                 |             |              |        |       |
| 参数读取成功          |             |              |        | .:    |

- 1) 数传电台上电,连接控制串口,打开串口,左下角显示参数读取成功。
- 2) 点击工程信息, 恢复出厂设置下选择点对点主模式, 点击保存。
- 3) 点击基本信息,配置网络ID号,串口波特率,空口速率等(其他参数可默认)4) 点击保存。

## 6.4 从端配置(UI软件)

| 🔅 Т    | 900控制       | 串口配調         | 置平台' | V3.8        |        | - + x  |
|--------|-------------|--------------|------|-------------|--------|--------|
| 基本信    | i息 信道       | 道信息 🔤        | 工程信息 | 系统版:        | 本      | 串口:    |
|        |             |              |      |             |        | COM9 - |
| Б      | 网络光刑        | 占对占          |      | 运行模式        | 从棋式    | 关闭     |
| ,<br># | 冷山市玄        | 40 dPm (10W) |      | 空口证实        | 172900 |        |
| 4      | 間田切平        | 40dbm(10w)   |      | 工口述学        | 172000 |        |
| Þ      | 网络ID        | 1234567890   |      | 串口格式        | 8N1    |        |
| ŧ      | 串口波特率       | 115200       | *    | 本机地址        | 0      |        |
| R      | RS232/RS485 | RS232        | -    | 同步地址        | 0      |        |
| Ļ      | 是否有中继       | 无中继          | -    | 目标地址        | 0      | 查询     |
| F      | 中继序号        | 1            |      | 数据重传次数      | 3      | 保存     |
| ſ      | 言道接入方式      | RTS/CTS      | -    | TDMA最大地址    | 6      |        |
| t      | 加密开关        | OFF          | -    | 加密密钥        |        |        |
|        |             |              |      |             |        |        |
|        |             |              |      |             |        |        |
|        |             |              |      |             |        |        |
| 参数读取成  | 功           |              |      | · · · · · · |        | .:     |

- 1) 数传电台上电,连接控制串口,打开串口,左下角显示参数读取成功。
- 2) 点击工程信息, 恢复出厂设置下选择点对点从模式, 点击保存。
- 3) 点击基本信息, 配置网络 ID 号, 串口波特率, 空口速率等(其他参数可默认)
- 4) 点击保存。

## 7、点对点+中继模式配置

#### 7.1 主从配置

主端与从端的具体配置与 5.1/5.3, 5.2/5.4 配置一样。

7.2 中继配置 (AT 软件)

| 👯 T900        | OAT配置平台    | ל≓V3.0 |           |                  |   | - + ×                                          |
|---------------|------------|--------|-----------|------------------|---|------------------------------------------------|
| 网络类型          | 点对点        | -      | 运行模式      | 中继模式             |   | 串口:                                            |
| 输出功率          | 40         |        | 空口速率      | 172800           |   | COM8                                           |
| 网络ID          | 1234567890 |        | 串口格式      | 8N1 -            |   | 9600                                           |
| 串口波特率         | 9600       | -      | 本机地址      | 0                |   |                                                |
| RS232/RS485   | RS232      | -      | 同步地址      | 0                |   | 进入机力模式                                         |
| 是否有中继         | 无中继        | -      | 目标地址      | 0                |   | 西山八和英式                                         |
| 中继序号          | 1 设备恢复出    | 厂设置    | $\times$  | 3                |   | <u>国</u> 一 一 一 一 一 一 一 一 一 一 一 一 一 一 一 一 一 一 一 |
| 信道接入方式        | RTS/CT:    | _      |           | 3                |   | 退出AT模式                                         |
| 加密开关          | OFF 恢复出厂设置 | 点对点中继  | -         |                  |   |                                                |
| 硬件版本          | 60136C     |        | OK Cancel | 0040-20230301-0A | ] | 恢复出厂设置                                         |
| 生产序号          | 01-202     |        |           | 40A1-20230301-0A | ] | 升级                                             |
| send: ATS221? |            |        |           |                  |   |                                                |
| 6<br>0        |            |        |           |                  |   |                                                |
| <u> </u>      |            |        |           |                  |   | 清除                                             |

- 1) 数传电台上电,连接串口,进入AT配置平台。
- 2) 点击恢复出厂设置,选择点对点中继模式,点击 OK。
- 3) 点击查询,配置与主端相同网络 ID 号,串口波特率,空口速率等参数。
- 4) 配置中继序号为1,如果有N个中继,则中继序号分别配置1~N。
   (是否有中继这个参数主,从,中继都不用配置,主端自动识别中继)
- 5) 点击保存。
- 6) 点击退出 AT 模式。

| <b>菜</b> T900控制 | 串口配         | 置平台  | ·V3.8    |          | - + × |
|-----------------|-------------|------|----------|----------|-------|
| 基本信息 信i         | 首信息         | 工程信息 | 息 系统版    | 本        | 串口:   |
|                 |             |      |          |          | COM9  |
| 网络类型            | 点对点         | •    | 运行模式     | 中继模式     | 关闭    |
| 输出功率            | 40 dBm(10W) | •    | 空口速率     | 172800 - | ]     |
| 网络ID            | 1234567890  |      | 串口格式     | 8N1 -    | ]     |
| 串口波特率           | 9600        | *    | 本机地址     | 0        | ]     |
| RS232/RS485     | RS232       | *    | 同步地址     | 0        | ]     |
| 是否有中继           | 无中继         | ~    | 目标地址     | 0        | 查询    |
| 中继序号            |             |      | 数据重传次数   | 3        | 保存    |
| 信道接入方式          | RTS/CTS     | •    | TDMA最大地址 | 6        |       |
| 加密开关            | OFF         | *    | 加密密钥     |          | ]     |
|                 |             |      |          |          |       |
|                 |             |      |          |          |       |
| 参数读取成功          |             |      |          |          | .:    |

- 1) 数传电台上电, 连接控制串口, 打开串口, 左下角显示参数读取成功。
- 2) 点击工程信息, 恢复出厂设置选择点对点中继模式, 点击保存。
- 3) 点击基本信息, 配置与主端相同网络 ID 号, 串口波特率, 空口速率等参数。
- 4) 配置中继序号为1,如果有N个中继,则每台中继的中继序号分别配置1~N。
- 5) 点击保存。

8、点对多点模式配置

## 8.1 主端配置 (AT 软件)

| 🤽 Т90                                                                       | 0 AT配置平台                         | iV3.0 |                                |                       |     | - + ×                        |
|-----------------------------------------------------------------------------|----------------------------------|-------|--------------------------------|-----------------------|-----|------------------------------|
| 网络类型<br>输出功率<br>网络ID                                                        | 点对多点<br>40<br>1234567890         |       | 运行模式<br>空口速率<br>串口格式           | 主模式<br>172800<br>8N1  |     | 串口:<br>COM10<br>115200<br>火間 |
| <ul> <li>甲口波特率</li> <li>RS232/RS485</li> <li>是否有中继</li> <li>中继序号</li> </ul> | 115200<br>RS232<br>无中继<br>1      |       | 本机地址<br>同步地址<br>目标地址<br>数据重传次数 | 1<br>0<br>0<br>3      |     | 进入AT模式<br>查询                 |
| 信道接入方式<br>加密开关<br>硬件版本                                                      | RTS/CTS<br>OFF<br>60136C-40A-PAD |       | TDMA最大地址<br>加密密钥<br>软件版本       | 6<br>0040-20230301-0A | ] 🚺 | 保存<br>退出AT模式<br>恢复出厂设置       |
| 生产序号<br><br>send: ATS221?<br>ATS221?<br>6<br>OK                             | 01-20221110-0029                 |       | 固件版本                           | 40A1-20230301-0A      |     | 升级                           |

- 1) 数传电台上电, 连接串口, 进入 AT 配置平台。
- 2) 点击恢复出厂设置,选择点对多点主模式,点击 OK。
- 3) 点击查询,用户自行配置需要的网络 ID 号,串口波特率,空口速率。
- 4) 本机地址=1, 同步地址=0, 目的地址=0, 信道接入方式选择 RTS/CTS。
- 5) 点击保存。
- 6) 点击退出 AT 模式。

## 8.2 从端配置(AT软件)

| 🤽 T900                                                                                                    | )AT配置平台                                | <b>V</b> 3.0 |                                                                    |                                      | - + ×                                                                                                    |
|----------------------------------------------------------------------------------------------------|----------------------------------------|--------------|--------------------------------------------------------------------|--------------------------------------|----------------------------------------------------------------------------------------------------|
| <ul> <li>网络类型</li> <li>输出功率</li> <li>网络ID</li> <li>串口波特率</li> <li>RS232/RS485</li> <li>是否有中继</li> <li>中继序号</li> <li>信道接入方式</li> </ul> | 点对多点<br>40<br>1234567890<br>115200<br> |              | 运行模式<br>空口速率<br>串口格式<br>本机地址<br>同步地址<br>目标地址<br>数据重传次数<br>TDMA最大地址 | 从模式                                  | <ul> <li>申□:</li> <li>COM10</li> <li>115200</li> <li>↓□</li> <li>↓□</li> <li>进入AT模式</li> <li>查询</li> <li>保存</li> <li>退出AT模式</li> </ul> |
| 加密井关<br>硬件版本<br>生产序号<br>5<br>send: ATS221?<br>ATS221?<br>6<br>OK                                                                      | OFF                                    | ]            | 加密密钥<br>软件版本<br>固件版本                                               | 0040-20230301-0A<br>40A1-20230301-0A | 恢复出厂设置<br>升级<br>清除                                                                                                    |

- 1) 数传电台上电, 连接串口, 进入 AT 配置平台。
- 2) 点击恢复出厂设置,选择点对多点从模式,点击 OK。
- 3) 点击查询, 配置与主端相同的网络 ID 号, 空口速率, 串口波特率等。
- 4) 本机地址=2~N+1, N为从端总个数。

同步地址=1,同步地址=主端的本机地址。目的地址=0。

信道接入方式选择 RTS/CTS。

- 5) 点击保存。
- 6) 点击退出 AT 模式。

## 8.3 主端配置(UI软件)

| 🔽 T900控制    | り串口配       | 置平台 | <b>台</b> V3. | .8   |        | – + × |
|-------------|------------|-----|--------------|------|--------|-------|
| 基本信息 信法     | 道信息        | 工程信 | 恴            | 系统版  | 本      | 串口:   |
|             |            |     |              |      |        | COM10 |
| 网络类型        | 点对多点       | •   | 运行机          | 莫式   | 主模式    | 关闭    |
| 输出功率        | 40dBm(10W) | •   | 空口i          | 東率   | 172800 |       |
| 网络ID        | 1234567890 |     | 串口植          | 各式   | 8N1 -  | •]    |
| 串口波特率       | 115200     | •   | 本机           | 也址   | 1      |       |
| RS232/RS485 | RS232      | •   | 同步           | 也址   | 0      |       |
| 是否有中继       | 无中继        | •   | 目标           | 也址   | 0      | 查询    |
| 中继序号        | 1          |     | 数据           | 重传次数 | 3      | 保存    |
| 信道接入方式      | RTS/CTS    | •   | TDMA         | 最大地址 | 6      |       |
| 加密开关        | OFF        | •   | 加密           | 密钥   |        |       |
|             |            |     |              |      |        |       |
|             |            |     |              |      |        |       |
| 参数读取成功      |            |     |              |      |        |       |

- 1) 数传电台上电,连接控制串口,打开串口,左下角显示参数读取成功。
- 2) 点击工程信息, 恢复出厂设置下选择点对多点主模式, 点击保存。
- 3) 点击基本信息, 配置网络 ID 号、串口波特率、空口速率。

本机地址=1、同步地址=0、目的地址=0。

信道接入方式选择 RTS/CTS。

4) 点击保存。

## 8.4 从端配置(UI软件)

| 👯 T900控制    | J串口配       | 置平台 | ₹V3.8    |        | - + × |
|-------------|------------|-----|----------|--------|-------|
| 基本信息 信述     | 道信息        | 工程信 | 息 系统版    | 本      | 串口:   |
|             |            |     |          |        | COM10 |
| 网络类型        | 点对多点       | -   | 运行模式     | 从模式    | 关闭    |
| 输出功率        | 40dBm(10W) | *   | 空口速率     | 172800 | ]     |
| 网络ID        | 1234567890 |     | 串口格式     | 8N1 -  | ]     |
| 串口波特率       | 115200     | -   | 本机地址     | 2      | ]     |
| RS232/RS485 | RS232      | -   | 同步地址     | 1      | ]     |
| 是否有中继       | 无中继        | •   | 目标地址     | 0      | 查询    |
| 中继序号        | 1          |     | 数据重传次数   | 3      | 保存    |
| 信道接入方式      | RTS/CTS    | -   | TDMA最大地址 | 6      |       |
| 加密开关        | OFF        | -   | 加密密钥     |        | ]     |
|             |            |     |          |        |       |
|             |            |     |          |        |       |
| 参数读取成功      |            |     |          |        | .1    |

- 1) 数传电台上电,连接控制串口,打开串口,左下角显示参数读取成功。
- 2) 点击工程信息, 恢复出厂设置下选择点对多点从模式, 点击保存。
- 点击基本信息,配置网络ID号、串口波特率、空口速率。
   本机地址=2~N、同步地址=1、目的地址=0。

信道接入方式选择 RTS/CTS。

4) 点击保存。

9、有中心 MESH 模式配置

## 9.1 主端配置 (AT 软件)

| 🤼 Т90                                           | 0 AT配置平台V3.2     |          |                  |          | - + ×  |
|-------------------------------------------------|------------------|----------|------------------|----------|--------|
| 网络类型                                            | 有中心MESH          | 运行模式     | 主模式              |          | 串口:    |
| 输出功率                                            | 20               | 空口速率     | 276400           | <u>_</u> | 230400 |
| 网络ID                                            | 333              | 串口格式     | 8N1 -            |          |        |
| 串口波特率                                           | 230400           | 本机地址     | 1                |          |        |
| RS232/RS485                                     | RS232            | 同步地址     | 0                |          | 进入AT模式 |
| 是否有中继                                           | 无中继              | 目标地址     | 0                |          | 查询     |
| 中继序号                                            | 1                | 数据重传次数   | 3                |          | 保存     |
| GPIO功能扩展                                        | OFF              | TDMA最大地址 | 6                | <u>/</u> | 退出AT模式 |
| 信道接入方式                                          | TDMA_AUTO        | TDMA时隙分配 | 15               |          |        |
| 加密开关                                            | OFF              | 加密密钥     |                  |          | 恢复出厂设置 |
| 硬件版本                                            | 60136C-30-IPEX   | 软件版本     | 0030-20230420-0A |          | 升级     |
| 生产序号                                            | 01-20221110-0307 | 固件版本     | 3001-20230423-0A |          |        |
| 15<br>OK<br>send: ATS143?<br>ATS143?<br>O<br>OK |                  |          |                  |          | 清除     |

- 1) 数传电台上电, 连接串口, 进入 AT 配置平台。
- 2) 点击恢复出厂设置,选择有中心 MESH 主模式,点击 OK。
- 3) 点击查询, 用户自行配置需要的网络 ID 号, 串口波特率, 空口速率。
- 4) 本机地址=1, 同步地址=0, 目的地址=0。

信道接入方式选择 TDMA\_AUTO。

TDMA 时隙分配配置为 15 即可。

- 5) 点击保存。
- 6) 点击退出 AT 模式。

## 9.2 从端配置(AT软件)

| 🤽 Т90                                          | 0 AT配置平台V3.2     |          |                  | - + ×  |
|------------------------------------------------|------------------|----------|------------------|--------|
| 网络类型                                           | 有中心MESH          | 运行模式     | 从模式 -            | 串口:    |
| 输出功率                                           | 20               | 空口速率     | 276400           | 230400 |
| 网络ID                                           | 333              | 串口格式     | 8N1 ·            | 关闭     |
| 串口波特率                                          | 230400           | 本机地址     | 13               |        |
| RS232/RS485                                    | RS232            | 同步地址     | 1                | 进入AT模式 |
| 是否有中继                                          | 无中继              | 目标地址     | 0                | 查询     |
| 中继序号                                           | 1                | 数据重传次数   | 3                | 保存     |
| GPIO功能扩展                                       | OFF              | TDMA最大地址 | 6                | 退出AT模式 |
| 信道接入方式                                         | TDMA_AUTO        | TDMA时隙分配 | 4                |        |
| 加密开关                                           | OFF              | 加密密钥     |                  | 恢复出厂设置 |
| 硬件版本                                           | 60136C-30-IPEX   | 软件版本     | 0030-20230420-0A | 升级     |
| 生产序号                                           | 01-20221110-0307 | 固件版本     | 3001-20230423-0A |        |
| 4<br>OK<br>send: ATS143?<br>ATS143?<br>O<br>OK |                  |          |                  | 清除     |

- 1) 数传电台上电, 连接串口, 进入 AT 配置平台。
- 2) 点击恢复出厂设置,选择有中心 MESH 从模式,点击 OK。
- 3) 点击查询, 配置与主端相同的网络 ID 号, 空口速率, 串口波特率等。
- 4) 本机地址=2~N+1, N为从端总个数。

同步地址=1,同步地址=主端的本机地址。目的地址=0。

信道接入方式选择 TDMA\_AUTO。

从端 TDMA 时隙分配不需要配置

- 5) 点击保存。
- 6) 点击退出 AT 模式。

## 9.3 主端配置(UI软件)

| 🤹 т900      | 🔆 T900控制串口配置平台V4.0 – + 🗙 |    |         |     |        |  |          |             |  |  |  |
|-------------|--------------------------|----|---------|-----|--------|--|----------|-------------|--|--|--|
| 基本信息        | 信道信息                     | 工程 | 信息 豸    | 系统  | 版本     |  |          | 串口 <b>:</b> |  |  |  |
| 网络类型        | 有中心MESH                  | ~  | 运行模式    |     | 主模式    |  | -        | COM12 •     |  |  |  |
| 输出功率        | 20dBm (100m¥)            | •  | 空口速率    |     | 276400 |  | <b>*</b> |             |  |  |  |
| 网络ID        | 333                      |    | 串口格式    |     | 8N1    |  | •        |             |  |  |  |
| 串口波特率       | 230400                   | *  | 本机地址    |     | 1      |  |          |             |  |  |  |
| RS232/RS485 | RS232                    | -  | 同步地址    |     | 0      |  |          |             |  |  |  |
| 是否有中继       | 无中继                      | *  | 目标地址    |     | 0      |  |          |             |  |  |  |
| 中继序号        | 1                        |    | 数据重传次   | 数〔  | 3      |  |          | 查询          |  |  |  |
| 加密开关        | OFF                      |    | 加密密钥    |     |        |  |          |             |  |  |  |
| 信道接入方式      | TDMA_AUTO                | *  | TDMA最大地 | 址 ( | 6      |  |          | 【休仔         |  |  |  |
|             |                          |    | TDMA时隙分 | ·配  | 15     |  |          |             |  |  |  |
|             |                          |    |         |     |        |  |          |             |  |  |  |
|             |                          |    |         |     |        |  |          |             |  |  |  |
|             |                          |    |         |     |        |  |          |             |  |  |  |
|             |                          |    |         |     |        |  |          | .:          |  |  |  |

- 1) 数传电台上电,连接控制串口,打开串口,左下角显示参数读取成功。
- 2) 点击工程信息, 恢复出厂设置下选择有中心 MESH 主模式, 点击保存。
- 点击基本信息,配置网络ID号,串口波特率,空口速率、
   本机地址设置为1、同步地址和目的地址都是0。

信道接入方式选择 TDMA\_AUTO、主端 TDMA 时隙分配选择 15。

4) 点击保存。

## 9.4 从端配置(UI软件)

| 🤹 т900                                       | 🔆 T900控制串口配置平台V4.0 – + 🗙                          |    |                                                |                                 |       |     |  |  |  |  |  |
|----------------------------------------------|---------------------------------------------------|----|------------------------------------------------|---------------------------------|-------|-----|--|--|--|--|--|
| 基本信息                                         | 信道信息                                              | 工程 | 信息 系纲                                          | 充版本                             | 串口:   |     |  |  |  |  |  |
| 网络类型<br>输出功率<br>网络ID<br>串口波特率<br>RS232/RS485 | 有中心MESH<br>20dBm(100mW)<br>333<br>230400<br>RS232 |    | 运行模式<br>空口速率<br>串口格式<br>本机地址<br>同步地址           | 从模式<br>276400<br>8N1<br>20<br>1 | COM12 |     |  |  |  |  |  |
| 是否有中继<br>中继序号<br>加密开关<br>信道接入方式              | 无中继<br>1<br>OFF<br>TDMA_AUTO                      |    | 目标地址<br>数据重传次数<br>加密密钥<br>TDMA最大地址<br>TDMA时隙分配 | 0 3 6 15                        | 査保    | 询 存 |  |  |  |  |  |

- 1) 数传电台上电, 连接控制串口, 打开串口, 左下角显示参数读取成功。
- 2) 点击工程信息, 恢复出厂设置下选择有中心 MESH 从模式, 点击保存。
- 3) 点击基本信息, 配置网络 ID 号, 串口波特率, 空口速率、

本机地址设置为 2~N。同步地址=1、目的地址=0。

信道接入方式选择 TDMA\_AUTO、从端 TDMA 时隙分配不用配置。

4) 点击保存。